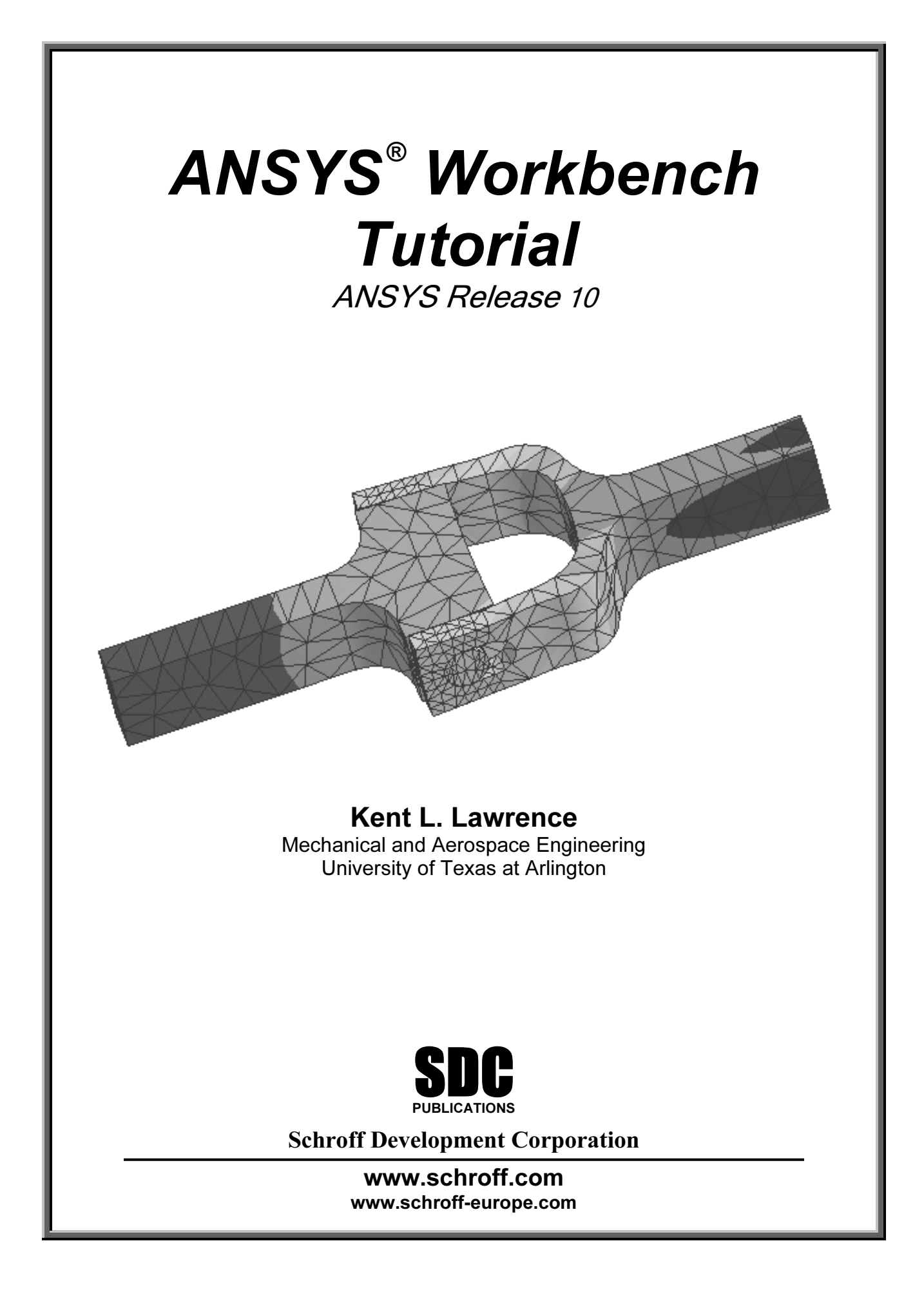

## Visit our website to learn more about this and other books:

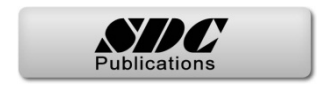

1-1

# Chapter 1

# Solid Modeling Fundamentals

### **1-1 OVERVIEW**

A simple L-shaped cross section is used to introduce basic solid modeling concepts with ANSYS DesignModeler. These tutorials explore modeling by:

- ♦ Extruding
- ♦ Revolving
- ♦ Sweeping

A number of additional parametric, feature-based modeling possibilities and formulations are demonstrated in this chapter.

#### **1-2 INTRODUCTION**

Solid modeling can be accomplished in a number of ways, and one favorite method involves starting with a two-dimensional shape and manipulating it to create a solid. That is the approach we will use for many of object models created in this book. Figure 1-1 shows an L-shaped cross section that has been variously **extruded**, **revolved**, or **swept along a curve** to produce the solid object models shown.

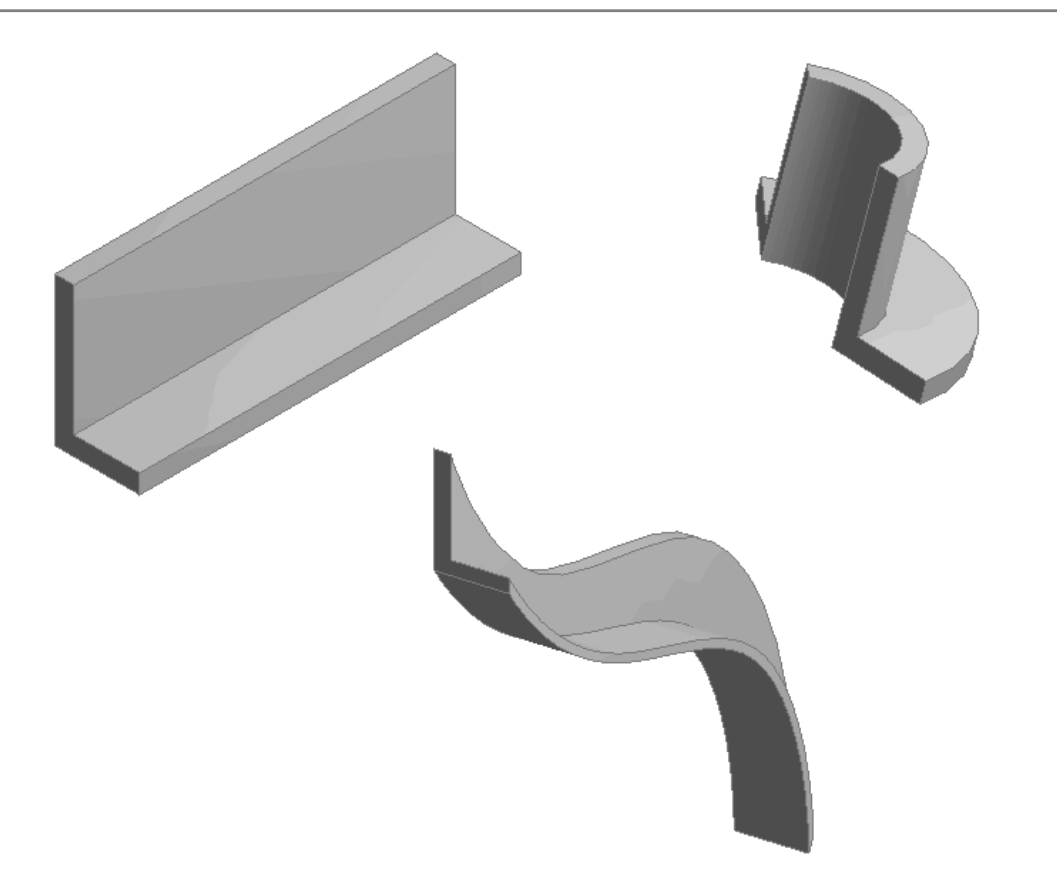

Figure 1-1 Extruding, revolving, sweeping an L-shaped section.

In the following we use the simple L-shaped section to illustrate these three fundamental solid modeling approaches.

### **1-3 TUTORIAL 1A – EXTRUSION**

Follow the steps below to create a solid model of an extrusion with an L-shaped cross section.

### 1. Start ANSYS Workbench

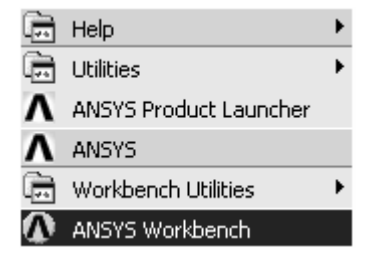

Figure 1-2 Start ANSYS Workbench in Windows.

The startup menu allows you to retrieve old files, begin a new DesignModeler geometry, start a Simulation or initiate a New Project. Select **New geometry**.

2. Select New > Geometry

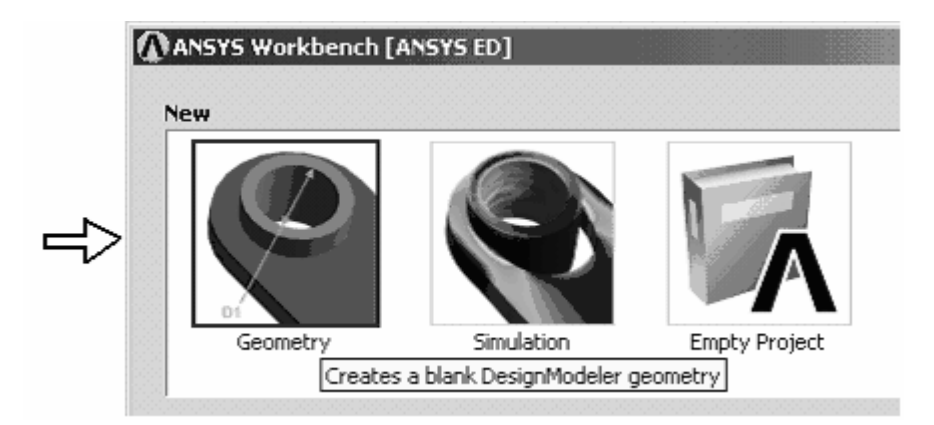

Figure 1-3 ANSYS Workbench startup menu.

| ANSYS Workbench [ANSYS ED    | )]                                                          | _ 🗆 🗵            |
|------------------------------|-------------------------------------------------------------|------------------|
| 🙀 Start Page 🛛 🗑 [Design     | Modeler] ×                                                  | 4 ⊳              |
| File Create Concept Tools Vi | ew Help                                                     |                  |
| ] 🖹 🖉 🗳 🛢 🛢 📕 🗐 🗌            | 🖾 ] 🕄 Undo 🕜 Redo    Select: 🌇 🏷 + 🔃 🔃 💽 🕼 🥪 -              |                  |
| ]\$ ↔ Q Q Q   ⊁              | 6 12                                                        |                  |
| 🖌 XYPlane 💌 🖈 🛛 None         | ▼ 趔                                                         |                  |
| 🛛 ジ Generate 🛛 🖪 Extrude 🛛 🕏 | Revolve 🗞 Sweep ANSYS Workbench [ANSYS ED] 🗵 Hamfer 🛷 Point | 🛰 Concept 👻 💋 Ci |
|                              | Select desired length unit:                                 | WORKBENCH 9.0    |
|                              | C Meter C Inch                                              |                  |
|                              | C Centimeter C Foot                                         |                  |
|                              | • Millimeter                                                |                  |
|                              | Always use <b>default</b>                                   |                  |
| Sketching Modeling           | ОК                                                          | v                |
|                              | 0.00 22.96 45.93 68.89                                      | Z                |
|                              | Model View Print Preview                                    |                  |
| 🥝 Ready                      | No Selection                                                | Millimete 0 0 // |

Figure 1-4 DesignModeler interface.

3. Select OK – To work in millimeter units.

We will sketch the L-shaped cross section on the XY Plane. Make it **35 mm high, 20 mm wide** with **5 mm thick legs**.

4. Select XYPlane as in the figure below. Then click on the Look at icon to view the XYPlane.

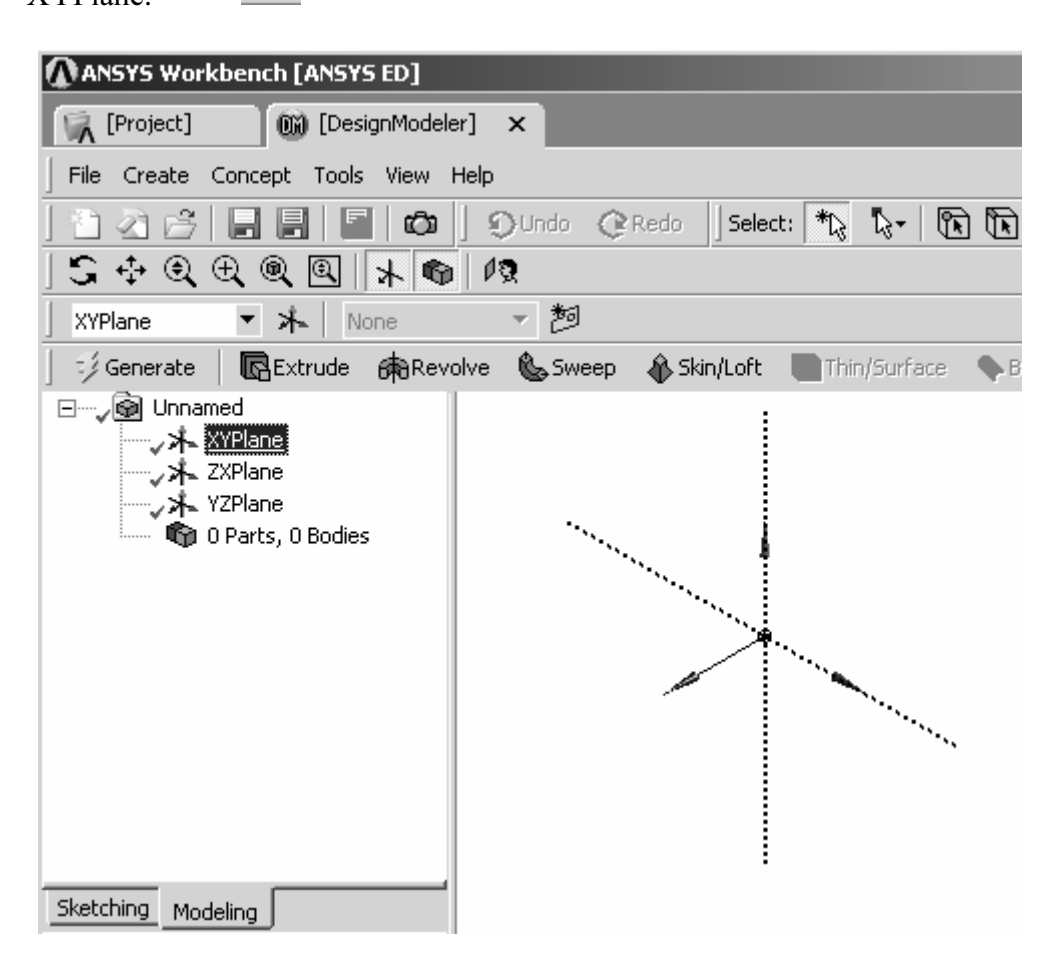

Figure 1-5 Select the sketching plane.

### **Solid Modeling Fundamentals**

| [Project] (DesignModeler]                                                                   | ×                                                         |
|---------------------------------------------------------------------------------------------|-----------------------------------------------------------|
| File Create Concept Tools View Help                                                         | )                                                         |
| ) 🗅 🖉 🗳 🔚 🔚 📕 🛍 🗍 :                                                                         | 🕥 Undo 🕜 Redo 🛛 Select: 🌇 🔖 🔯 🚺 🔂 👘                       |
| XYPlane 💌 🛧 None                                                                            | -  -  -  -  -  -  -  -  -  -  -  -  -  -                  |
| 🛛 🥬 Generate 🕴 🖪 Extrude 🛛 🚓 Revolve                                                        | 🛛 🌜 Sweep 🛛 🚯 Skin/Loft 🛛 🔚 Thin/Surface 🔷 Blend 👻 🦴 Cham |
| ⊡, 🚱 Unnamed<br>XYPlane<br>XPlane<br>XPlane<br>YZPlane<br>© Y ZPlane<br>© 0 Parts, 0 Bodies |                                                           |
| Sketching Modeling                                                                          | Y<br>• ×                                                  |

Figure 1-6 View of the sketching plane.

5. Sketching. Change from Modeling to Sketching by selecting the Sketching tab.

| Select Draw > Line | e |
|--------------------|---|
|--------------------|---|

Figure 1-7 Sketching tools.

6. Use the line drawing tool to draw the left vertical edge of the L-shape. Left click at the beginning and again at the end of the line. The V indicates that you've got it exactly vertical.

| Draw                     |                       |  |  |
|--------------------------|-----------------------|--|--|
| Line                     |                       |  |  |
| 🖌 Tangent Line           |                       |  |  |
| 🖌 Line by 2 Tangents     |                       |  |  |
|                          |                       |  |  |
| Polygon                  |                       |  |  |
| Rectangle                |                       |  |  |
| Rectangle by 3 Points    | Rectangle by 3 Points |  |  |
| Oval                     |                       |  |  |
| 🕟 Circle                 |                       |  |  |
| All Circle by 3 Tengents |                       |  |  |
| Modify 👻                 |                       |  |  |
| Dimensions               |                       |  |  |
| Constraints              |                       |  |  |
| Settings                 |                       |  |  |
| Sketching                |                       |  |  |

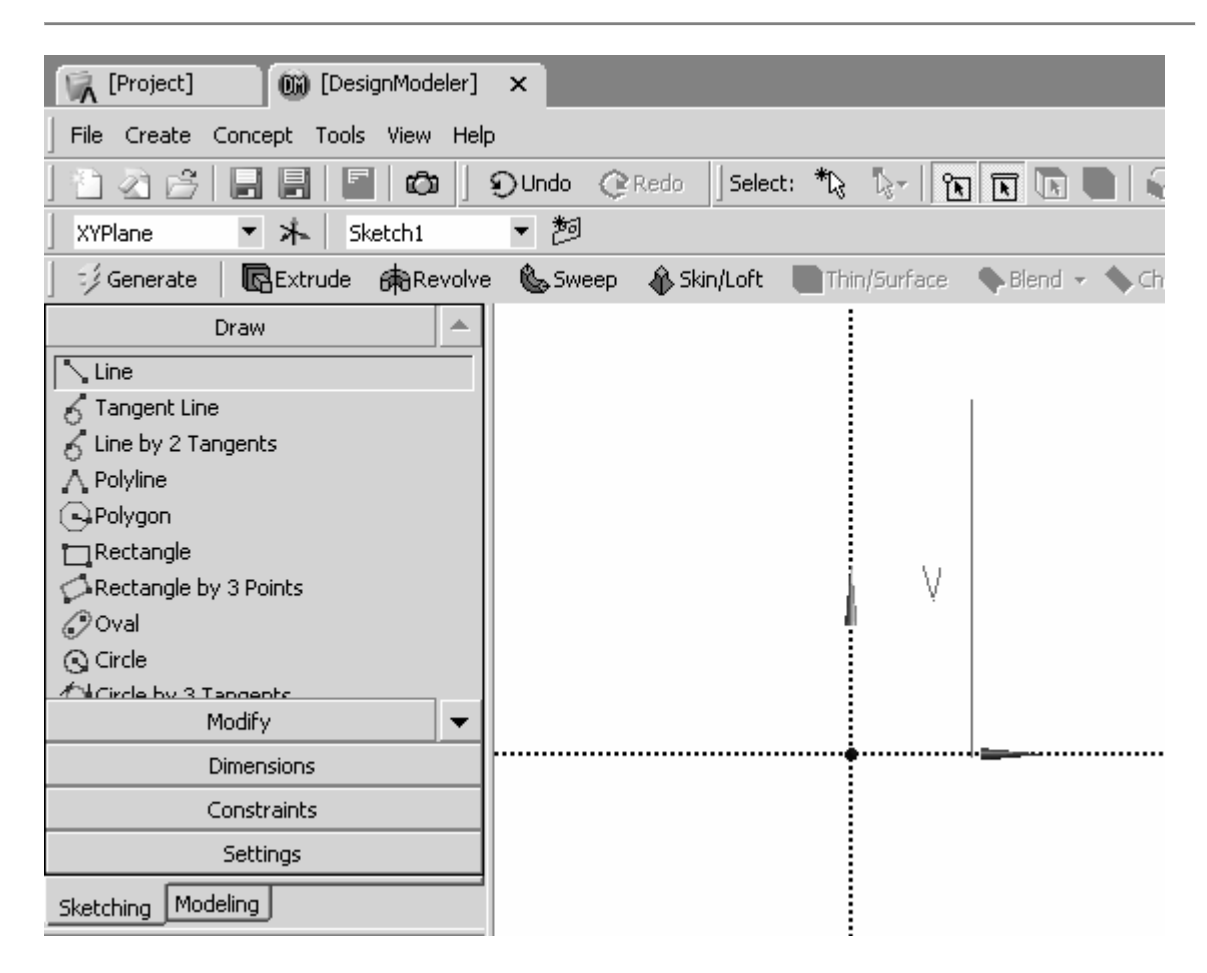

Figure 1-8 Left edge of the L-shape.

7. Continue sketching until you have something like what is shown below. (Notice that the top edge is not quite horizontal.) If you need to change something, use the New Selection, Edge filter to select the line, press the delete key and redraw it. Also note that the cursor changes shape when it is snapped onto another point or axis.

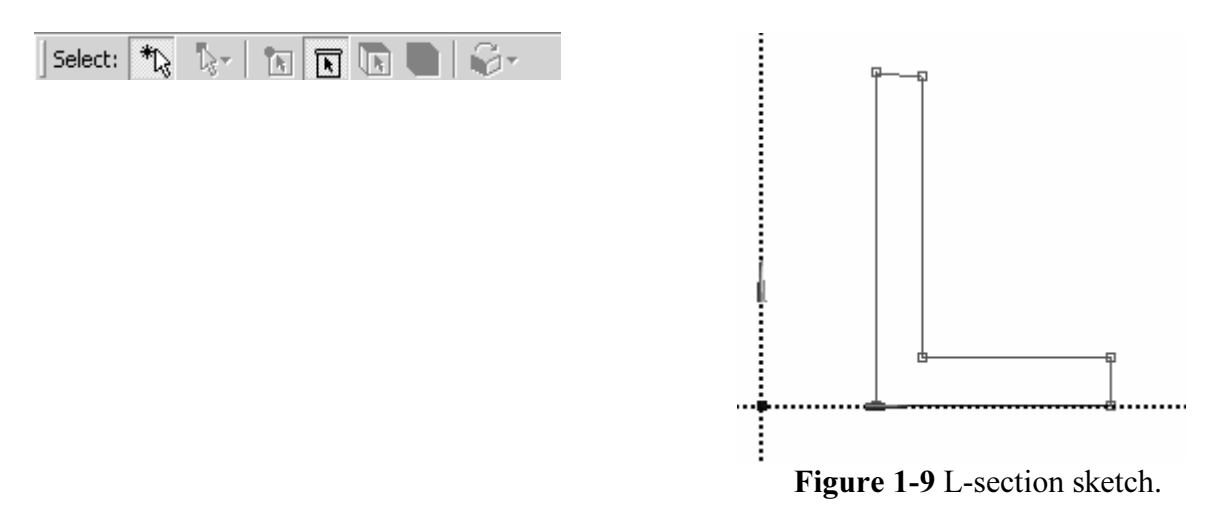

Now use constraint options to make the top edge horizontal and to make sure that the vertical and horizontal legs of the L are of the same thickness.

| 8. | Sketching > Constraints > Horizontal – |
|----|----------------------------------------|
|    | Left click the top edge.               |

| straints > Uarizontal              | Draw               |  |  |  |
|------------------------------------|--------------------|--|--|--|
| edge                               | Modify             |  |  |  |
| eage.                              | Dimensions         |  |  |  |
|                                    | Constraints 🔺      |  |  |  |
|                                    | Fixed              |  |  |  |
|                                    | 🚃 Horizontal       |  |  |  |
| Figure 1-10 Sketching constraints. | ∦ Vertical         |  |  |  |
|                                    | ✓ Perpendicular    |  |  |  |
|                                    | À Tangent          |  |  |  |
|                                    | €%Coincident       |  |  |  |
|                                    | Midpoint           |  |  |  |
| straints > Equal length –          | Settings 🗸 🗸       |  |  |  |
| b edge and then the right edge.    | Sketching Modeling |  |  |  |

9. Sketching > Constraints > Equal length – Left Click the top edge and then the right edge.

The figure is just a sketch so far, and a number of different dimensioning schemes could be used to produce the section we want. We will use the Sketching > Dimensions options to give it the desired properties.

Sketching > Dimensions > General – Left click on the left vertical edge of the 10. section and drag the dimension to a convenient location. The V1 means this is the first vertical dimension for this sketch.

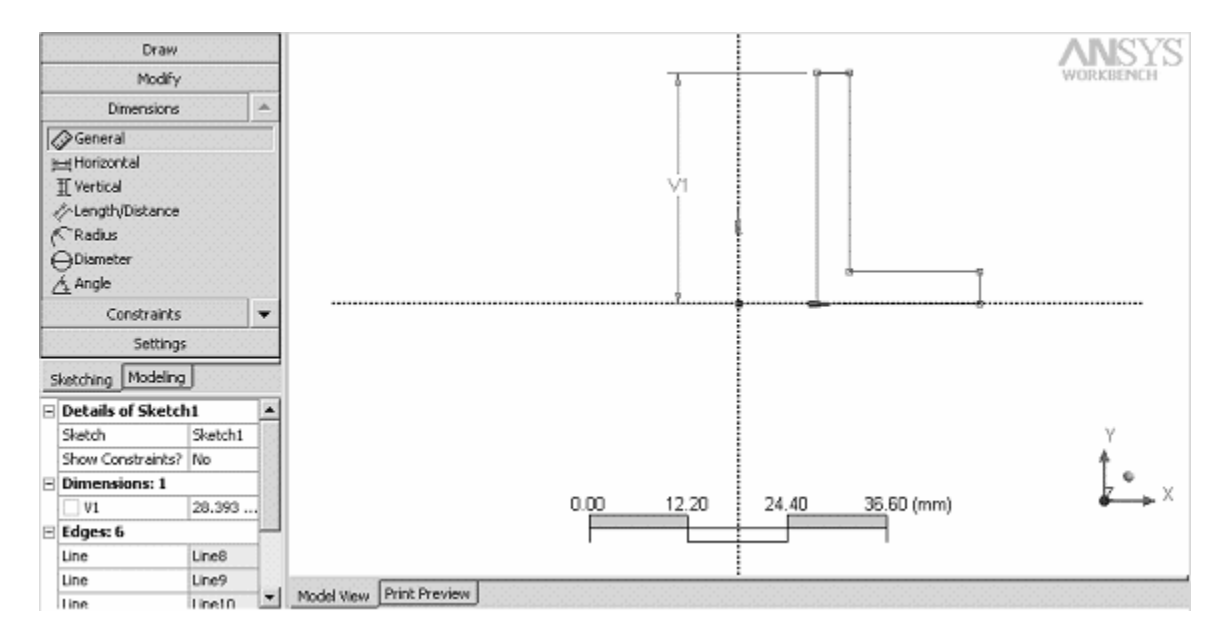

Figure 1-11 L-section sketch.

Continue with General dimensioning to specify H2 and V4. Don't dimension the top edge; it has to be equal to V4. The bottom edge is located directly on the X axis but we need to locate the vertical edge with respect to the Y axis.

11. Sketching > Dimensions > Horizontal – Left click the left vertical edge then click the dotted Y axis and drag the H3 dimension to a convenient location.

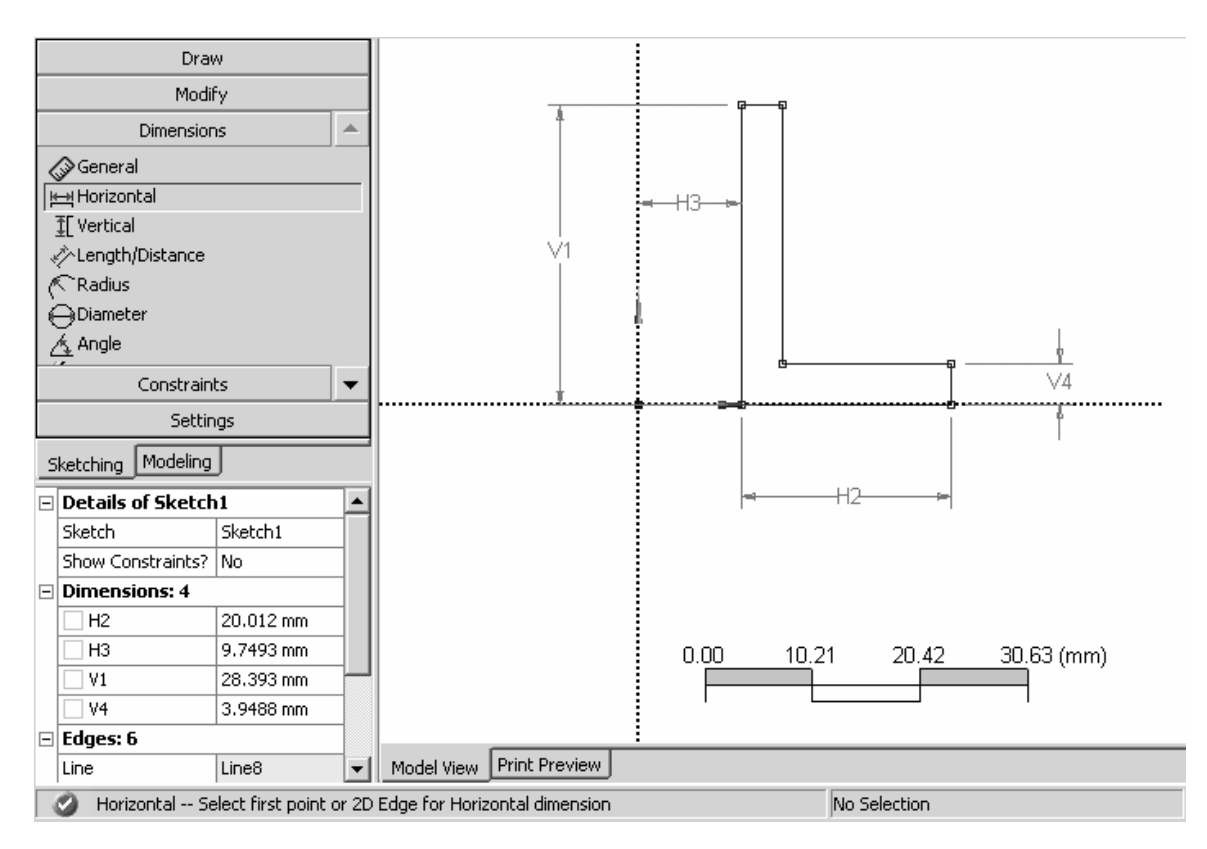

Figure 1-12 L-section sketch with all dimensions.

The current values for the dimensions depend upon the scale used in the sketching process, e.g., H2 = 20.012 mm in the figure above.

12. Edit the dimensions to give them the desired values. – Click on a value, enter the change and press return.

| Sketching Modeling |                                                                                                    |                                                                                                    |  |  |  |
|--------------------|----------------------------------------------------------------------------------------------------|----------------------------------------------------------------------------------------------------|--|--|--|
| Details of Sketch1 |                                                                                                    |                                                                                                    |  |  |  |
| Sketch             | Sketch1                                                                                                    |                                                                                                    |  |  |  |
| Show Constraints?  | No                                                                                                    |                                                                                                    |  |  |  |
| Dimensions: 4      |                                                                                                    |                                                                                                    |  |  |  |
| H2                 | 17195913123                                                                                                    |                                                                                                    |  |  |  |
| 🗌 H3               | 9.7493 mm                                                                                                    |                                                                                                    |  |  |  |
| □ V1               | 28.393 mm                                                                                                    |                                                                                                    |  |  |  |
| V4                 | 3.9488 mm                                                                                                    |                                                                                                    |  |  |  |
| 🗆 Edges: 6         |                                                                                                    |                                                                                                    |  |  |  |
| Line               | Line8                                                                                                    | •                                                                                                    |  |  |  |
|                    | Modeling       Details of Sketch       Sketch       Show Constraints?       Dimensions: 4       H2       H3       V1       V4       Edges: 6       Line | Modeling           Details of Sketch           Sketch         Sketch1           Show Constraints?         No           Dimensions: 4         17195913123           H3         9.7493 mm           V1         28.393 mm           V4         3.9488 mm           Edges: 6         Line8 |  |  |  |

Figure 1-13 Default dimension values.

View > Ruler (Top menu) to turn off the ruler display. Use the middle mouse roller to zoom in and out.

The result is shown in the figure below.

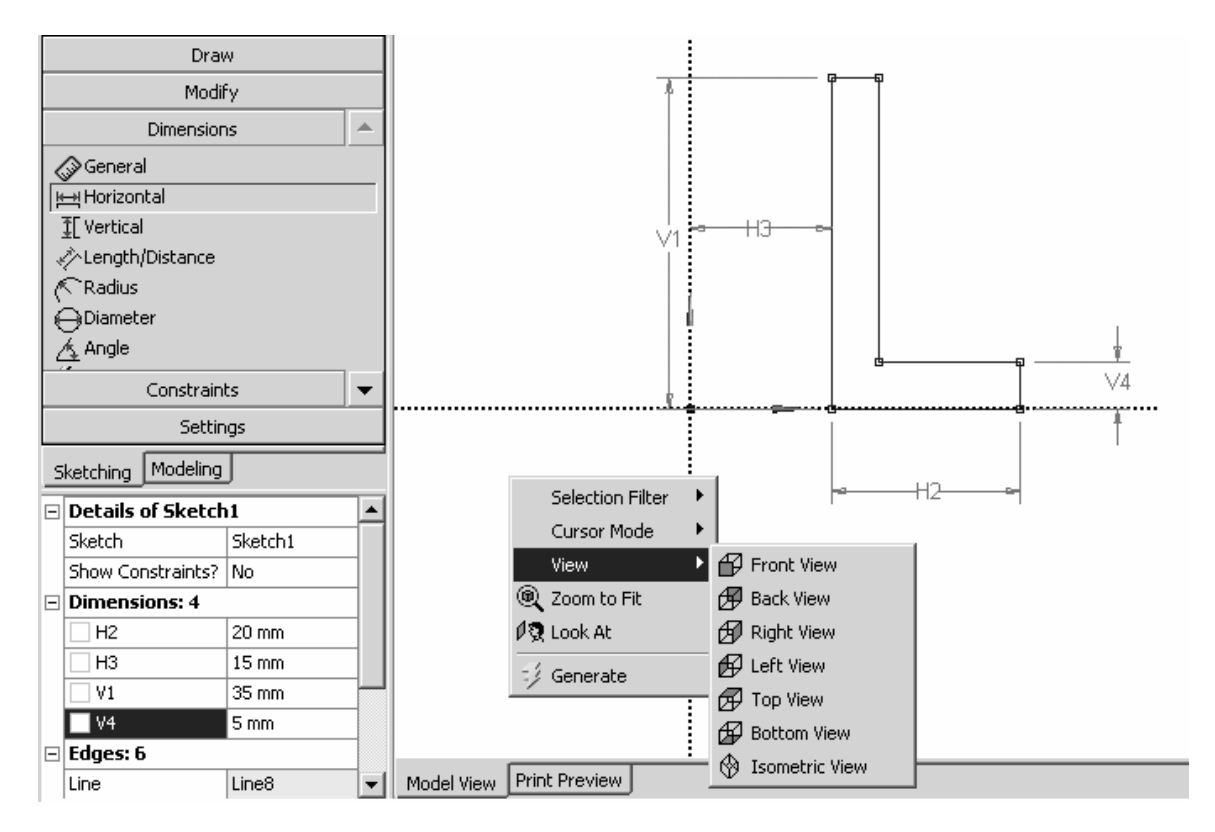

Figure 1-14 Edited dimension values.

To reposition the section on the screen, **Right Click** and select one of the following options: **Cursor Mode**, **View**, or **Zoom to Fit**.

To perform the extrusion, switch from Sketching to Modeling. If is not already highlighted, click **Sketch1** to highlight it.

## 14. Modeling > Sketch1 > Extrude

The L-shaped section will be extruded along the positive Z axis by the amount specified in the **Depth** field shown in the next figure. **Edit this value** (45 mm) to give the solid a **depth** of **100 mm**.

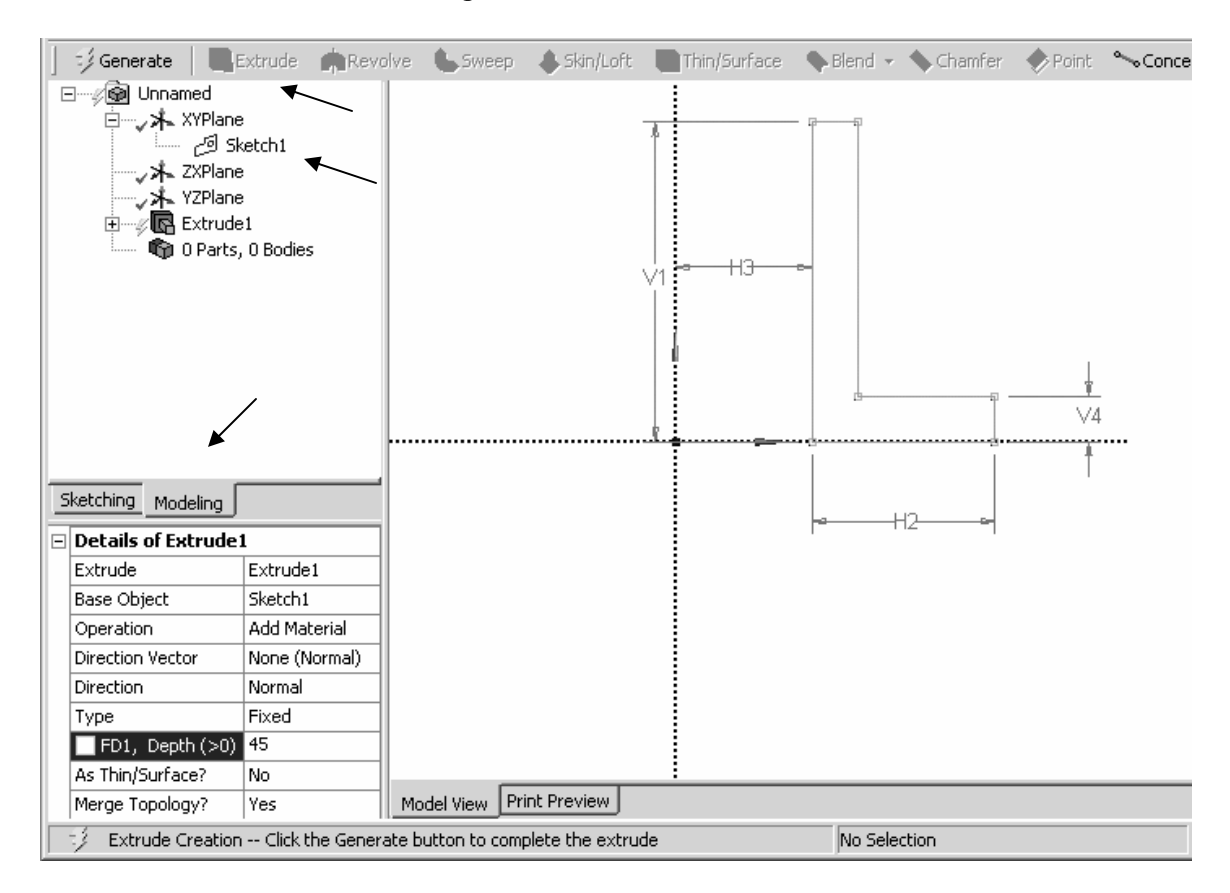

The tree structure shows the components from which the solid model is created.

Figure 1-15 Section ready for extrusion.

15. Click the Generate icon to complete creation of the extruded shape model.

**Right click > View > Isometric** (or hold down the middle mouse button and rotate the object).

| 📔 🦸 Generate 📗 💽 B | xtrude 👼Re           | volve | 🍆 Sweep      | 🚯 Skin/Loft | 💽 Thir | n/Surface   | Nend 🗸 | 💊 Chamfer | 🚸 Point | ~    |
|--------------------|----------------------|-------|--------------|-------------|--------|-------------|--------|-----------|---------|------|
| ⊡ به کی Unnamed    | etch1<br>1<br>1 Body |       |              |             |        |             |        |           |         | 13/- |
| Details of Extrude | L                    | 12    | Colort Coop  |             |        |             |        |           |         |      |
| Extrude            | Extrude1             | 111   | Select Smol  | oth Chains  |        |             |        |           |         |      |
| Base Object        | Sketch1              |       | Selection Fi | lter        | •      |             |        |           |         |      |
| Operation          | Add Material         |       | Cursor Mod   | le          | •      |             |        |           |         |      |
| Direction Vector   | None (Normal)        |       | View         |             | D A    | Front View  |        |           |         |      |
| Direction          | Normal               | 0     | Zoom to Fit  |             | - 47   | Back View   |        |           |         |      |
| Туре               | Fixed                |       |              |             | 47     |             |        |           |         |      |
| FD1, Depth (>0)    | 100 mm               | 1 23  | LOOK At      |             |        | Right View  |        |           |         |      |
| As Thin/Surface?   | No                   | ി ഭി  | i Select All |             | Ø      | Left View   |        |           |         |      |
| Merge Topology?    | Yes                  |       |              |             | - Ø    | Top View    |        |           |         |      |
| 🕜 Ready            |                      | 2     | Generate     |             | Ð      | Bottom Vie  | w ele  | ection    |         |      |
|                    |                      |       |              |             | = ⊗    | Isometric V | iew    | -         |         |      |

Figure 1-16 Extrusion.

16. Click on the Display Plane icon to turn off the axes display and high-light the last item in the model tree (Solid) to display the volume, surface area, faces, edges and vertices in this model.

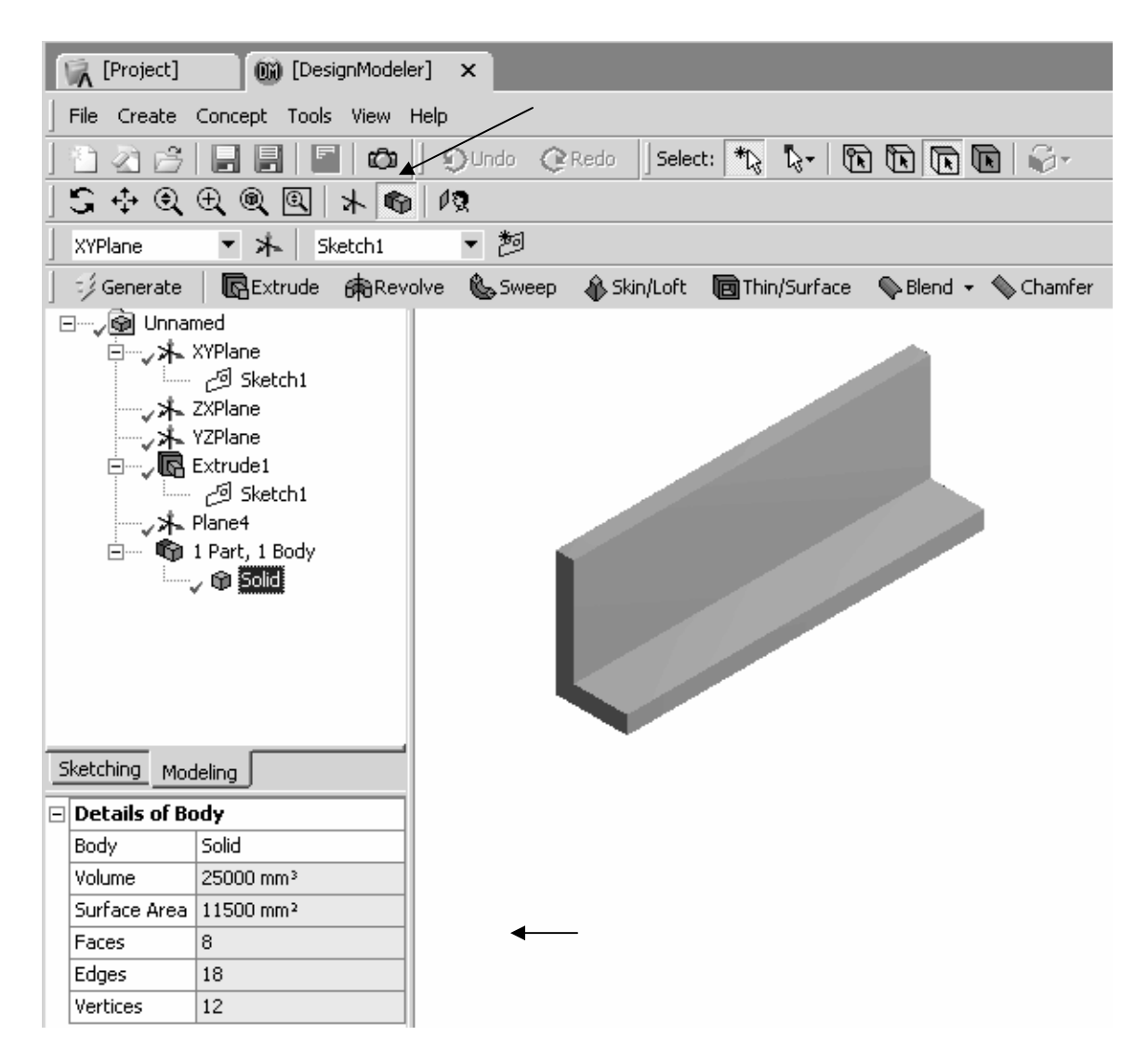

Figure 1-17 Solid and its properties.

**17.** Save your work – Use the Save As option to save the extrusion using a name (e.g. T1A) and location of your choice.

| [Project] (DesignModeler) ×                       |
|---------------------------------------------------|
| File Create Concept Tools View Help               |
| New                                               |
| 🖉 Start Over                                      |
| 🚰 Open                                            |
| Close DesignModeler                               |
| Save                                              |
| 📳 Save As                                         |
| Export                                            |
| Attach to Active CAD Geometry                     |
| 🗃 Import External Geometry File                   |
| 🔩 Write Script; Sketch(es) of Active Plane (Beta) |
| Run Script                                        |
| 🖨 Print                                           |
| Auto-save Now                                     |
| Restore Auto-save File                            |
| Recent AGDB Files                                 |
| Exit Workbench                                    |

Figure 1-18 File menu.

Basic solid modeling notions have been used thus far to demonstrate creating a solid by extruding a two-dimensional section. In the next tutorial we will revolve the same L-shape to create a solid of revolution.

#### **1-4 TUTORIAL 1B – REVOLUTION**

We can reuse the extrusion model after it has been safely saved somewhere. Start from the screen shown below if the extrusion is still in memory, or start Workbench and reload the extrusion.

First modify the tree structure.

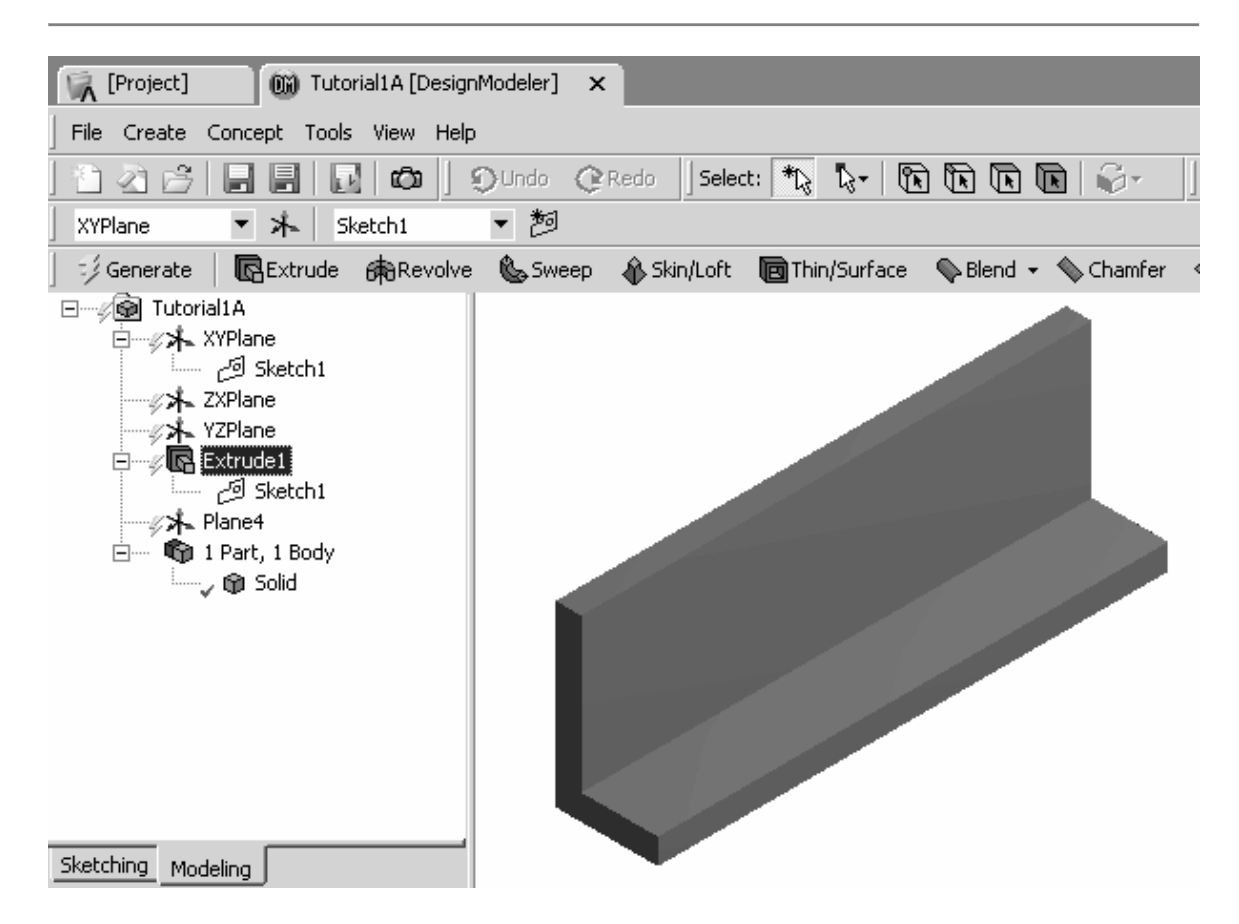

Figure 1-19 Select the extrusion.

1. Click on Extrude1 and press Delete. Click Yes to the query. The extrusion is deleted and the new tree structure shows 0 Parts and 0 Bodies.

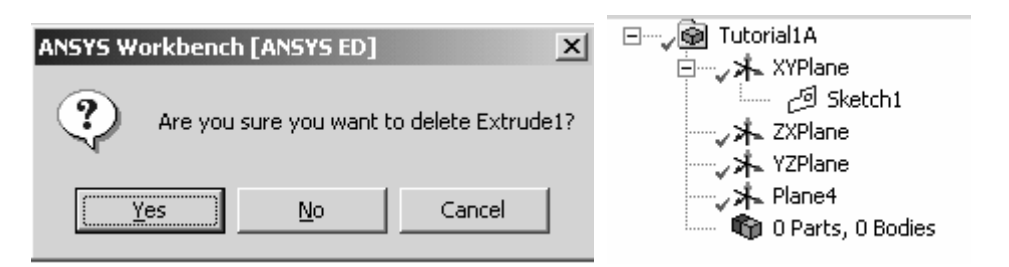

Figure 1-20 Delete the extrusion.

- 2. Use Save As to save this work using a new file name, say Tutorial1B.
- 3. Click on Sketch1, the Display Plane icon 🖈 and the Look at Plane icon

We obtain the view of the same sketch we had earlier.

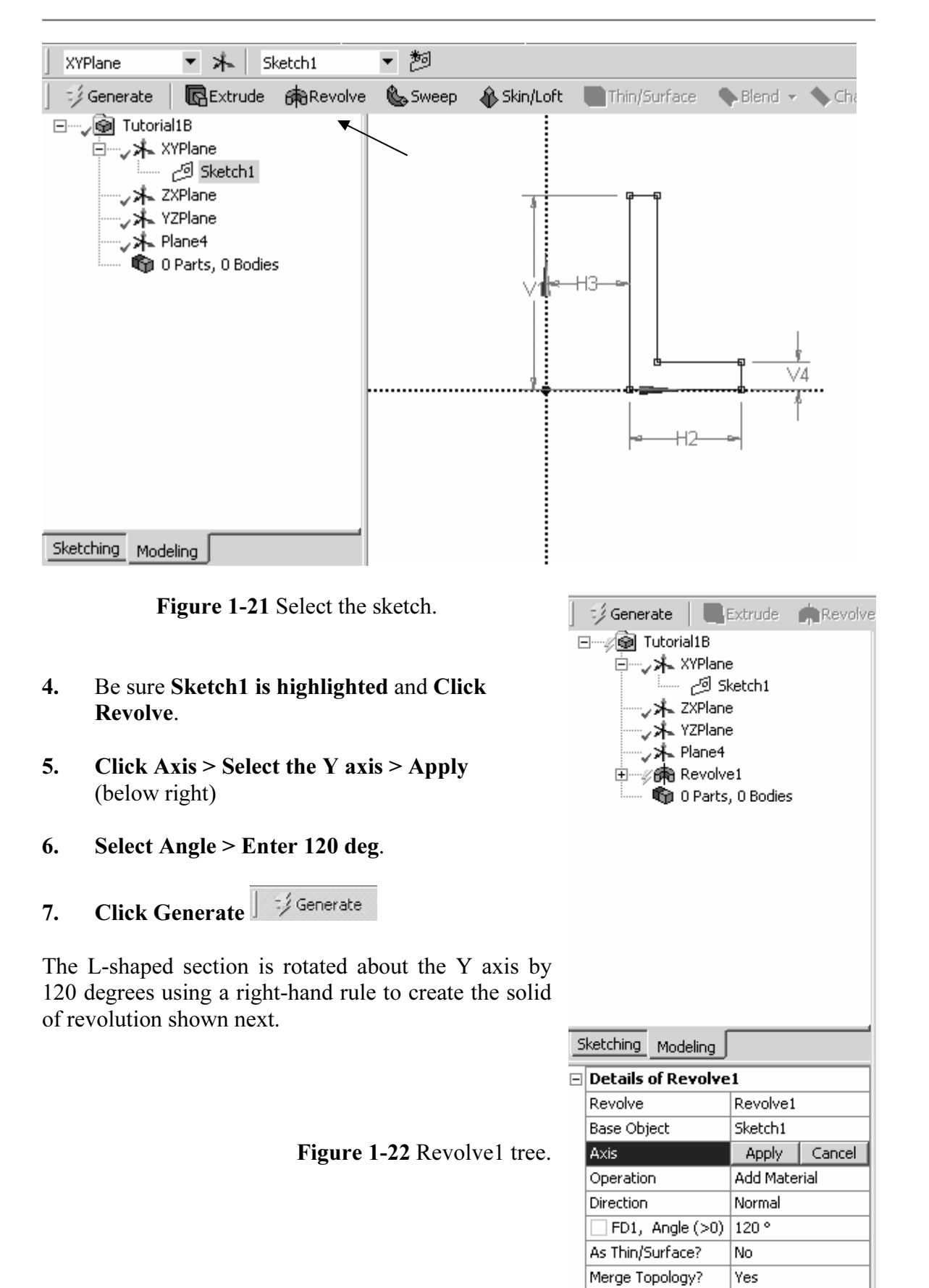

| ] 😳 Generate 🕴 🖪                                                                                                    | Extrude 600 Revolve | 🌭 Sweep  | 🚯 Skin/Loft | 📵 Thin/Surface | 💊 Blend 👻 |
|----------------------------------------------------------------------------------------------------|---------------------|----------|-------------|----------------|-----------|
| Generate Instructe Grand Revolve<br>☐ Jutorial1B<br>☐ XYPlane<br>☐ Sketch1<br>↓ ZXPlane<br>↓ YZPlane<br>↓ YZPlane<br>↓ YZPlane<br>↓ YZPlane<br>↓ YZPlane<br>↓ YZPlane<br>↓ YZPlane<br>↓ YZPlane<br>↓ Solid |                     | H2<br>H2 |             |                |           |
| Sketching Modeling                                                                                                    |                     |          | /           |                |           |
| Details of Revolve                                                                                                    | 21                  |          |             |                |           |
| Revolve                                                                                                    | Revolve1            |          | /           |                |           |
| Base Object                                                                                                    | Sketch1             |          |             |                |           |
| Axis                                                                                                    | Selected            |          | 1           |                |           |
| Operation                                                                                                    | Add Material        |          | •           |                |           |
| Direction                                                                                                    | Normal              |          |             |                |           |
| FD1, Angle (>0)                                                                                                    | 120 °               |          |             |                |           |
| As Thin/Surface?                                                                                                    | No                  |          |             |                |           |
| Merge Topology?                                                                                                    | Yes                 |          |             |                |           |

Figure 1-23 Solid of revolution.

8. Save to archive your work.

Next we will take the same cross section and sweep it along an arbitrary path to create the third kind of modeling discussed in this chapter.

### 1-5 TUTORIAL 1C – SWEEP

1. Start ANSYS Workbench. Sketch the 20 x 35 mm L-shape on the XYPlane as before. We get the figure shown below. Save this file as tutorial1c or T1C or something convenient.

### **Solid Modeling Fundamentals**

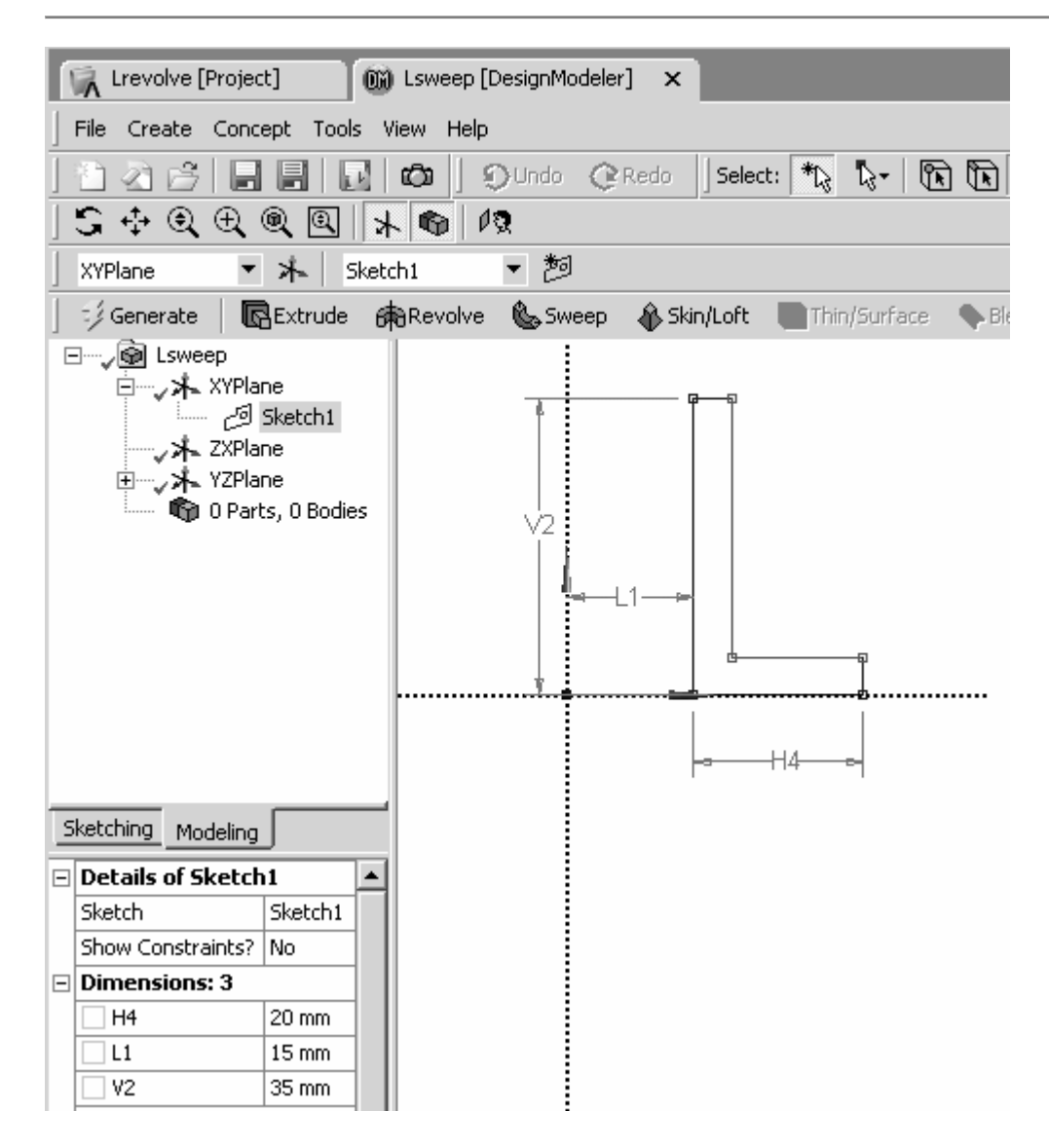

Figure 1-24 Cross section sketch.

We now want to sketch a path along which the L-shape will be swept to produce a solid. We will use a simple curve to define this path.

- 2. Select the YZPlane and Select Sketching.
- **3.** Use the Line option to sketch a simple two-segment line in the YZPlane similar to the one below.

Turn on the Ruler and use the middle scroll wheel to Zoom out so that your line is about

150 to 200 mm in length. If you make a mistake, click the New Select button click the line and press delete. (I deleted several before settling on the one shown, so my sketch is numbered Sketch6. Not to worry if your number is different.)

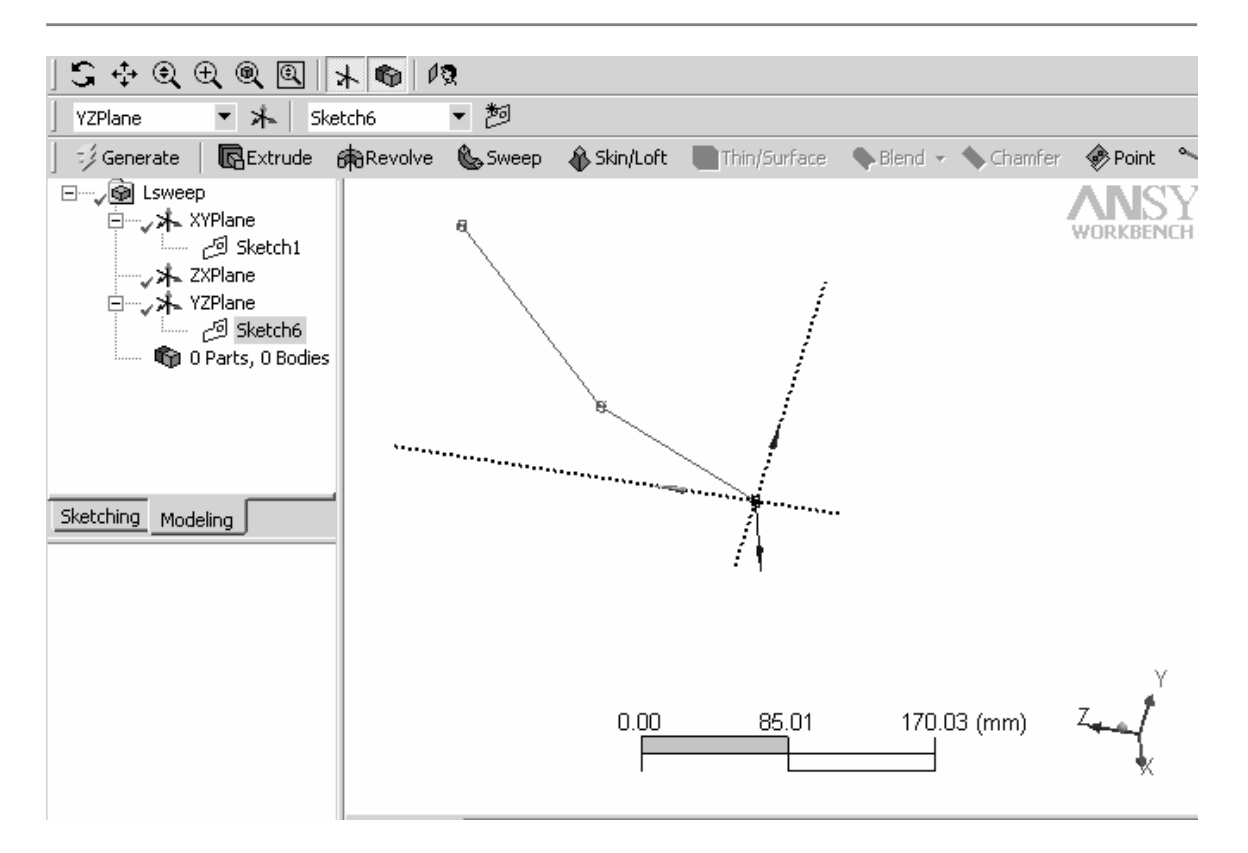

Figure 1-25 Path of sweep.

4. Select Sweep to create the solid.

We need to specify the **Profile** (cross section) of the solid and the **Path** along which the profile will be swept.

- 5. Click Sketch1 > Details of Sweep1 > Click on Profile > Apply.
- 6. Click Sketch6 > Details of Sweep1 > Path > Apply (Sketch6 in the figure above. Your path sketch number will be different.)

See the figure below.

| 📔 🤣 Generate 📗 🛄                                                                                                    | Extrude 🏻 👘 Revolv | 🔤 🤣 Generate 🛛 🔳   | Extrude 🏻 💼 Revolv                             |
|----------------------------------------------------------------------------------------------------|--------------------|--------------------|------------------------------------------------|
| Contract  Contract  Contr |                    | □<br>一             | e<br>ketch1<br>e<br>ketch6<br>11<br>, 0 Bodies |
| Sketching Modeling                                                                                                    |                    | Sketching Modeling |                                                |
| Details of Sweep1                                                                                                    | 1                  | Details of Sweep1  | 1                                              |
| Sweep                                                                                                    | Sweep11            | Sweep              | Sweep11                                        |
| Profile                                                                                                    | Apply Cancel       | Profile            | Sketch1                                        |
| Path                                                                                                    | Not selected       | Path               | Sketch6                                        |
| Operation                                                                                                    | Add Material       | Operation          | Add Material                                   |
| Alignment                                                                                                    | Path Tangent       | Alignment          | Path Tangent                                   |
| 🗌 FD4, Scale (>0)                                                                                                    | 1                  | □ FD4, Scale (>0)  | 1                                              |
| EFD5, Turns                                                                                                    | 0                  | 🗌 FD5, Turns       | 0                                              |
| As Thin/Surface?                                                                                                    | No                 | As Thin/Surface?   | No                                             |
| Merge Topology?                                                                                                    | No                 | Merge Topology?    | No                                             |

Figure 1-26 Profile and path selection.

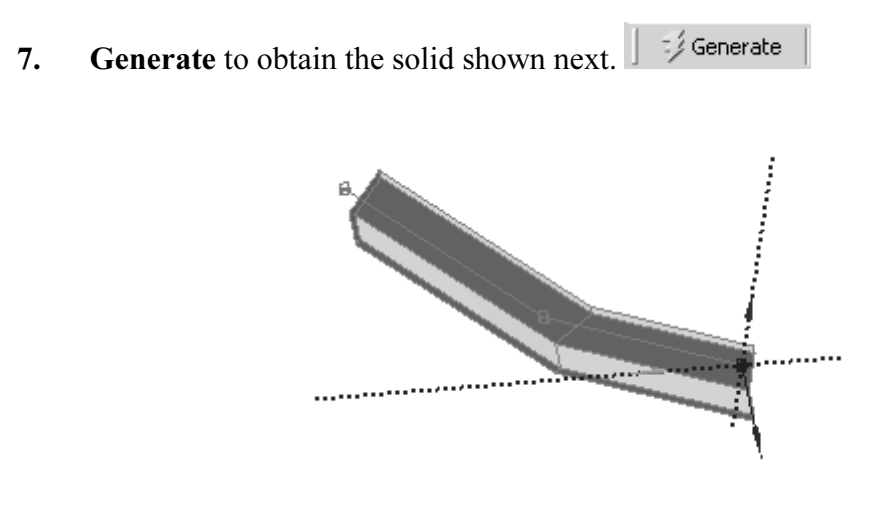

Figure 1-27 Swept solid.

Notice that the profile is not necessarily perpendicular to the path as when we used Extrude to create a solid. Also the path can be a more complex curve as in the example of Figure 1-1 where a spline was used for the path.

### **1-6 SKETCHING**

A wide variety of sketching tools are available to help in creating two-dimensional sections. We used the line drawing option and the equality constraint option in the tutorials above. Some of the other sketching features are shown below.

The next illustration shows the **Draw** and **Modify** options. The **Draw** menu includes **Line**, **Tangent Line**, **Line by two Tangents**, **Polyline**, **Polygon**, **Rectangle**, **Oval**, **Circle**, **Arc**, **Ellipse**, **Spline** and **Construction Point**.

The Modify menu includes Fillet, Chamfer, Trim, Extend, Split, Drag, Cut, Copy, Paste, Move, Replicate and Offset.

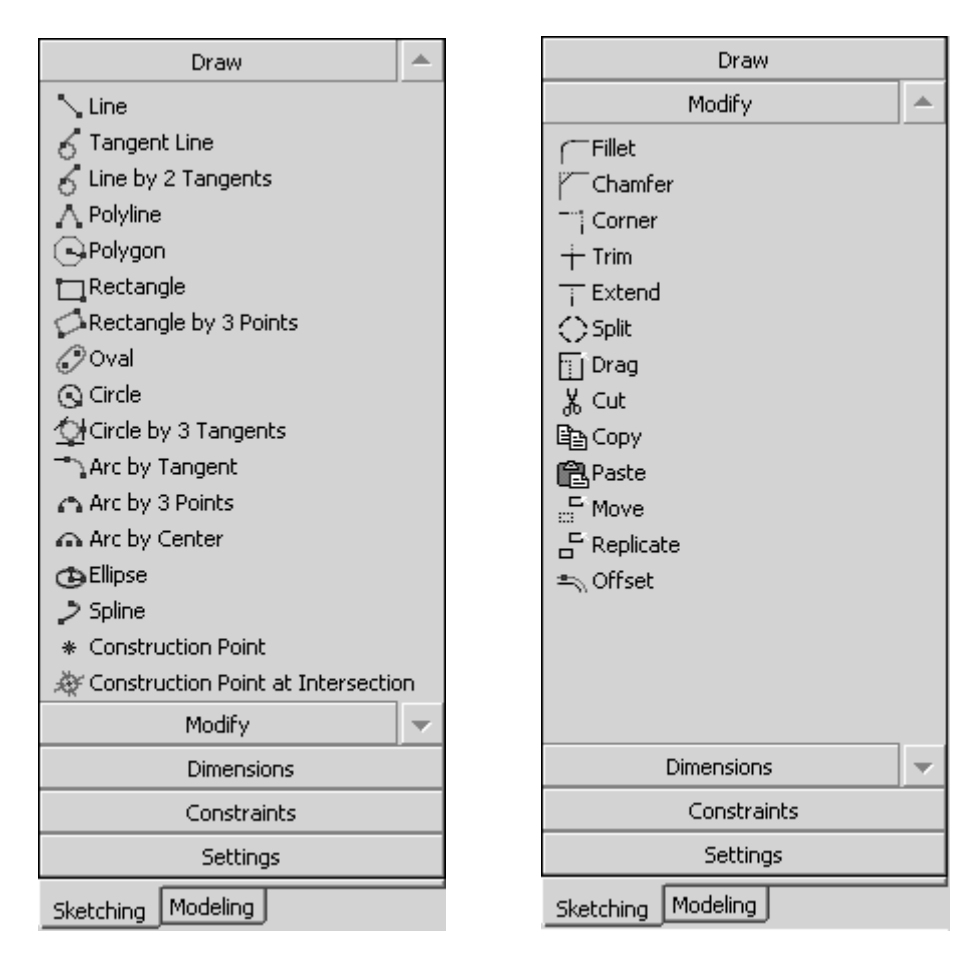

Figure 1-28 Draw and Modify sketching options.

We will have the occasion to illustrate the use of many of these options in what follows.

Menu selections for assigning **Dimensions** and enforcing **Constraints** are shown in the next figure.

In addition to a **General** dimension specification, Dimensions can be assigned which are **Horizontal**, **Vertical**, **Length/Distance**, **Radius/Diameter**, or an **Angle**. Select **Semi-Automatic Dimensioning** if you want DesignModeler to select a dimensioning scheme automatically. You then have the option to accept, add or delete dimensions to meet your specific design needs.

**Constraints** that can be enforced for sketching entities include **Horizontal**, **Vertical**, **Perpendicular**, **Tangent**, **Coincident**, **Midpoint**, **Symmetric**, **Parallel**, **Concentric**, **Equal Radius**, **Equal Length** and **Equal Distance**.

As sketching proceeds DesignModeler will attempt to detect and enforce constraints that seem to be part of the design intent of the sketch. The **Auto Constraints** option allows you to turn these on and off as desired. **Cursor** triggered constraints are local, while **Global** constraints relate to all entities in the sketching plane.

| Draw                                                                                                    | Draw                                                                                                    |
|----------------------------------------------------------------------------------------------------|----------------------------------------------------------------------------------------------------|
| Modify                                                                                                    | Modify                                                                                                    |
| Dimensions                                                                                                    | Dimensions                                                                                                    |
| General                                                                                                    | Constraints 🔺                                                                                                    |
| Horizontal<br>Vertical<br>Length/Distance<br>Radius<br>Diameter<br>Angle<br>Semi-Automatic<br>Edit<br>Move<br>Animate<br>Display | <ul> <li>Fixed</li> <li>Horizontal</li> <li>Vertical</li> <li>Vertical</li> <li>Perpendicular</li> <li>Tangent</li> <li>Coincident</li> <li>✓ Coincident</li> <li>✓ Coincident</li> <li>✓ Parallel</li> <li>Concentric</li> <li>Equal Radius</li> <li>Equal Length</li> <li>Equal Distance</li> <li>Muto Constraints</li> </ul> |
| Constraints                                                                                                    |                                                                                                    |
| Settings                                                                                                    | Settings 🗸 🗸                                                                                                    |
| Sketching Modeling                                                                                                    | Sketching Modeling                                                                                                    |

Figure 1-29 Dimension and Constraint sketching options.

Dimensioning is the process of defining how geometry is to be constructed.

In that regard, sketches must be **unambiguously** defined; that is, they cannot have too many dimensions or too few dimensions specified. The figure below shows two different dimensioning schemes for a simple shape.

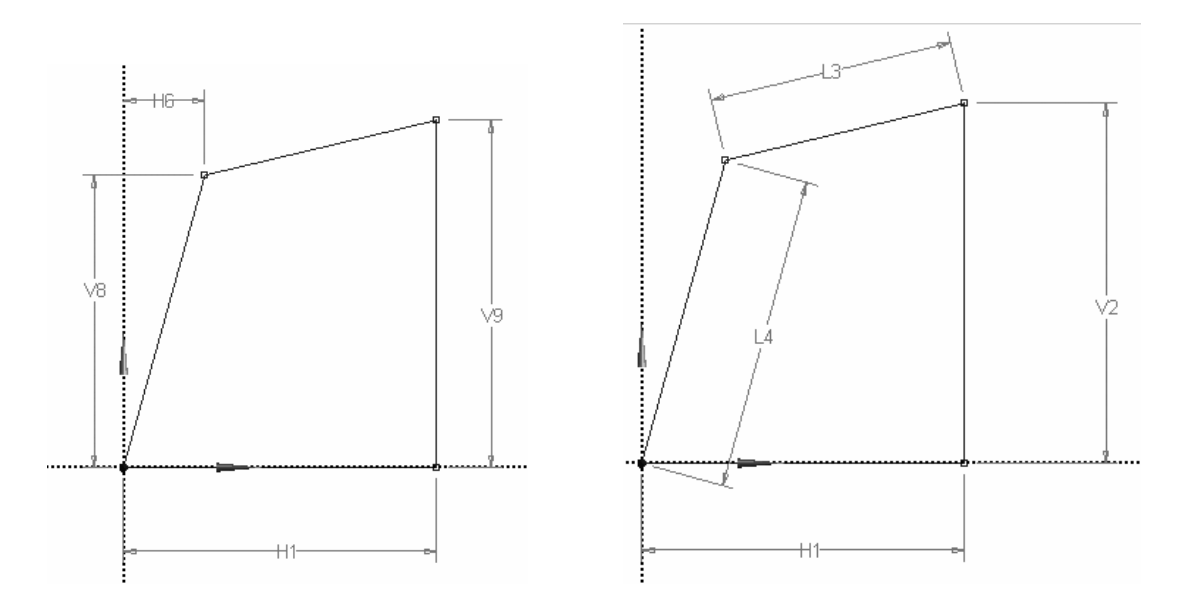

Figure 1-30 Dimensioning schemes.

If you over dimension a sketch, DesignModeler will issue the following warning:

| ANSYS Workbench [ANSYS ED] |                                                                                                    | : |
|----------------------------|----------------------------------------------------------------------------------------------------|---|
| $\triangle$                | Warning: New dimension makes model over-constrained. Use Cancel or Undo to restore, or Edit the dimension and set<br>as Reference |   |
|                            | OK                                                                                                    |   |

Figure 1-31 Over-constraint message.

Finally, the **Settings** option provides a **grid** sketching aid that allows you create drawing entities placed at vertices of the grid as indicated in the next figure.

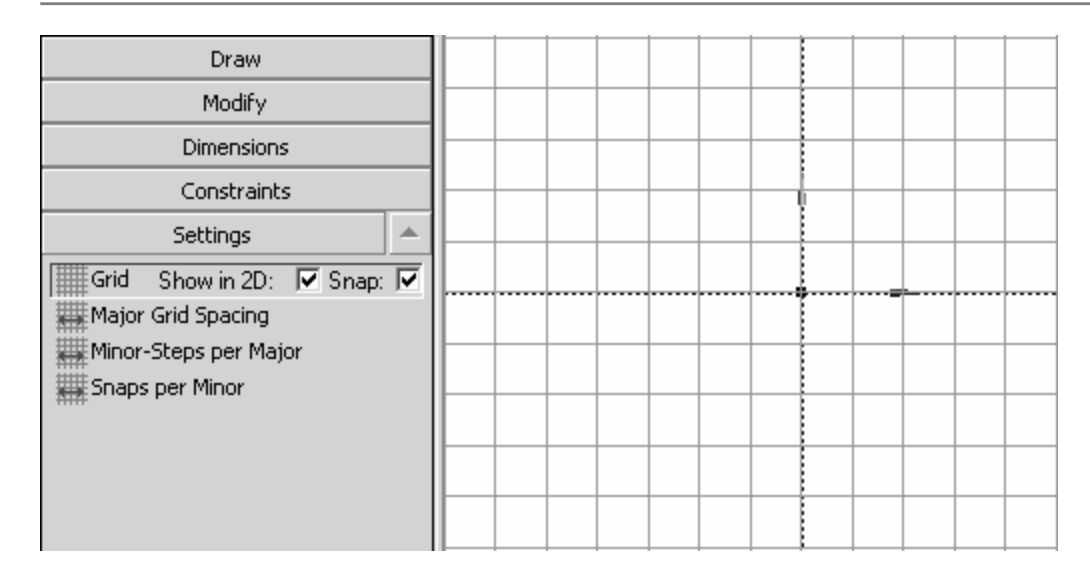

Figure 1-32 Settings options and a sketching grid.

### **1-7 SUMMARY**

Three tutorials in Chapter 1 introduce basic solid model creation in ANSYS DesignModeler and provide examples from which more complex shapes can be developed. In the next chapter we will extend these ideas and introduce additional modeling features.

### **1-8 PROBLEMS**

- **1-1** Identify some common objects (such as an unsharpened pencil, drinking glass, etc.) and develop models of them using the ideas presented in this chapter.
- **1-2** Use a "Z" shaped section to create a solid by extrusion, another by revolving, and another by sweeping. Select your own units and dimensions.
- **1-3** Measure the exterior dimensions of a light bulb, estimate the wall thickness of the glass and base, and create a model by revolving the sketch.
- 1-4 Create the shape shown and extrude it to form a solid. Choose your own dimensions. Use the Sketching **Trim** option to help in the sketch development. Save it and we'll use it in a simulation problem later in the text.

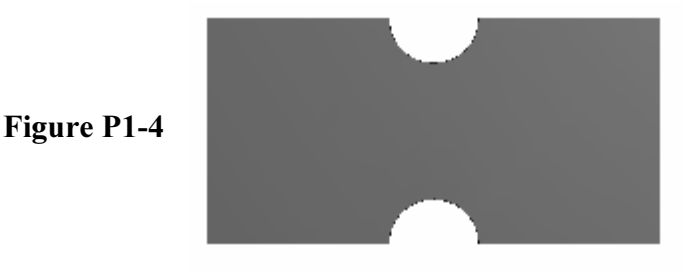

NOTES: